## Tutoriel Application PARDIE Déposer un projet ou une idée de projet via l'application

1. Dans un navigateur, tapez l'adresse suivante : https://pardie.preprod.ikuzo.fr

2. La page suivante s'ouvre :

| 5 | e connecter à pardie.preprod.ikuzo.fr                                 | ×            |
|---|-----------------------------------------------------------------------|--------------|
|   |                                                                       |              |
|   |                                                                       |              |
|   | Se connecter à pardie.preprod.ikuzo.fr:443                            |              |
|   | Vos identifiants de connexion seront envoyés de<br>manière sécurisée. |              |
|   | Nom d'Utilisateur                                                     |              |
|   | Mot de passe                                                          |              |
|   | Mémoriser ce mot de passe                                             |              |
|   | Appuler                                                               | Se connecter |
|   | Annoier                                                               | Seconnecter  |

3. Pour entrer dans l'application, indiquez les éléments suivants :

Nom d'utilisateur : **ikuzo** Mot de passe : **pardiee** 

Puis cliquez sur « Se connecter »

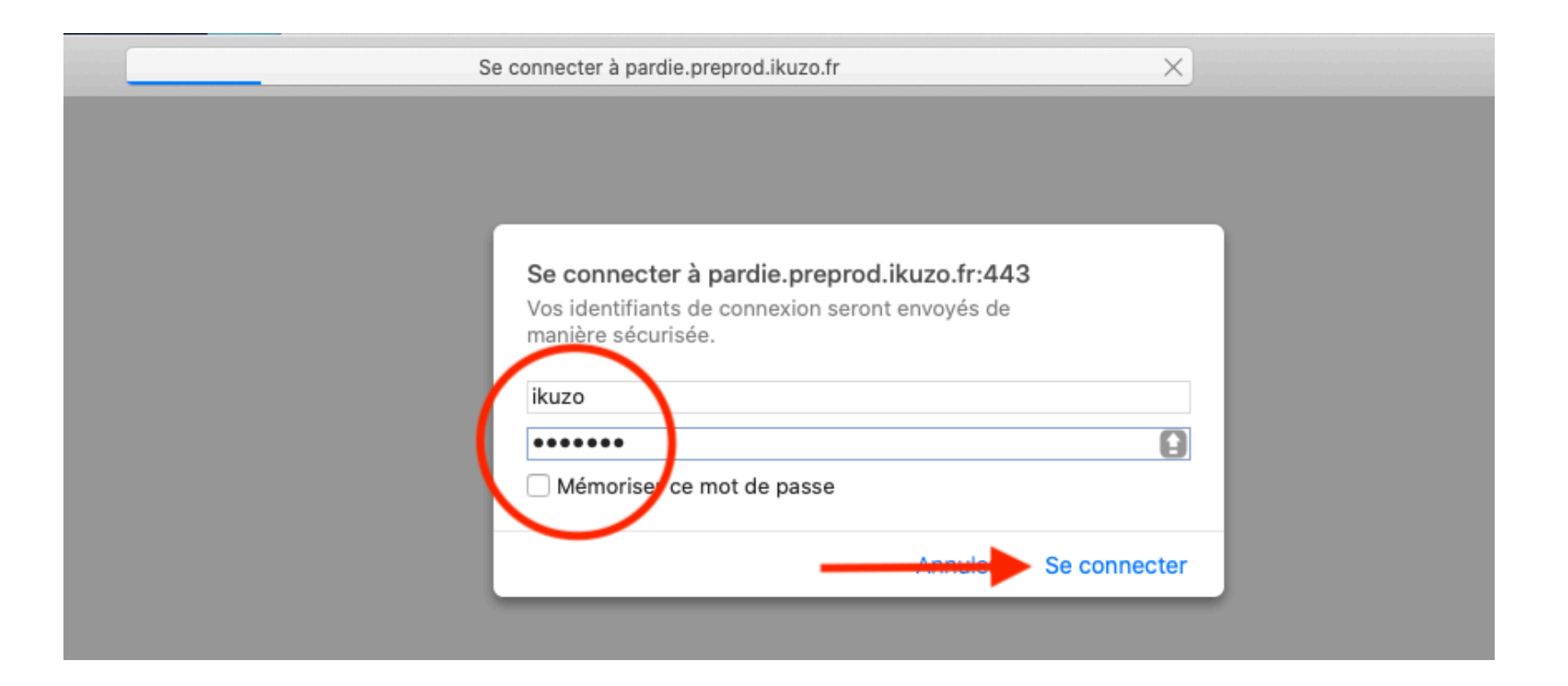

# 4. La page suivante s'ouvre

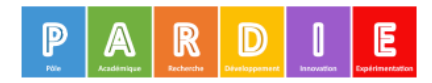

| $\left( \right)$ | Identifiant                                                  | @ac-besancon.fr |  |  |  |
|------------------|--------------------------------------------------------------|-----------------|--|--|--|
| $\left( \right)$ | Mot de passe                                                 |                 |  |  |  |
|                  | Se connecter                                                 |                 |  |  |  |
|                  | Mot de passe oublié<br>Inscription                           |                 |  |  |  |
|                  | Projet soutenu par la<br>Maison Universitaire de l'Éducation |                 |  |  |  |

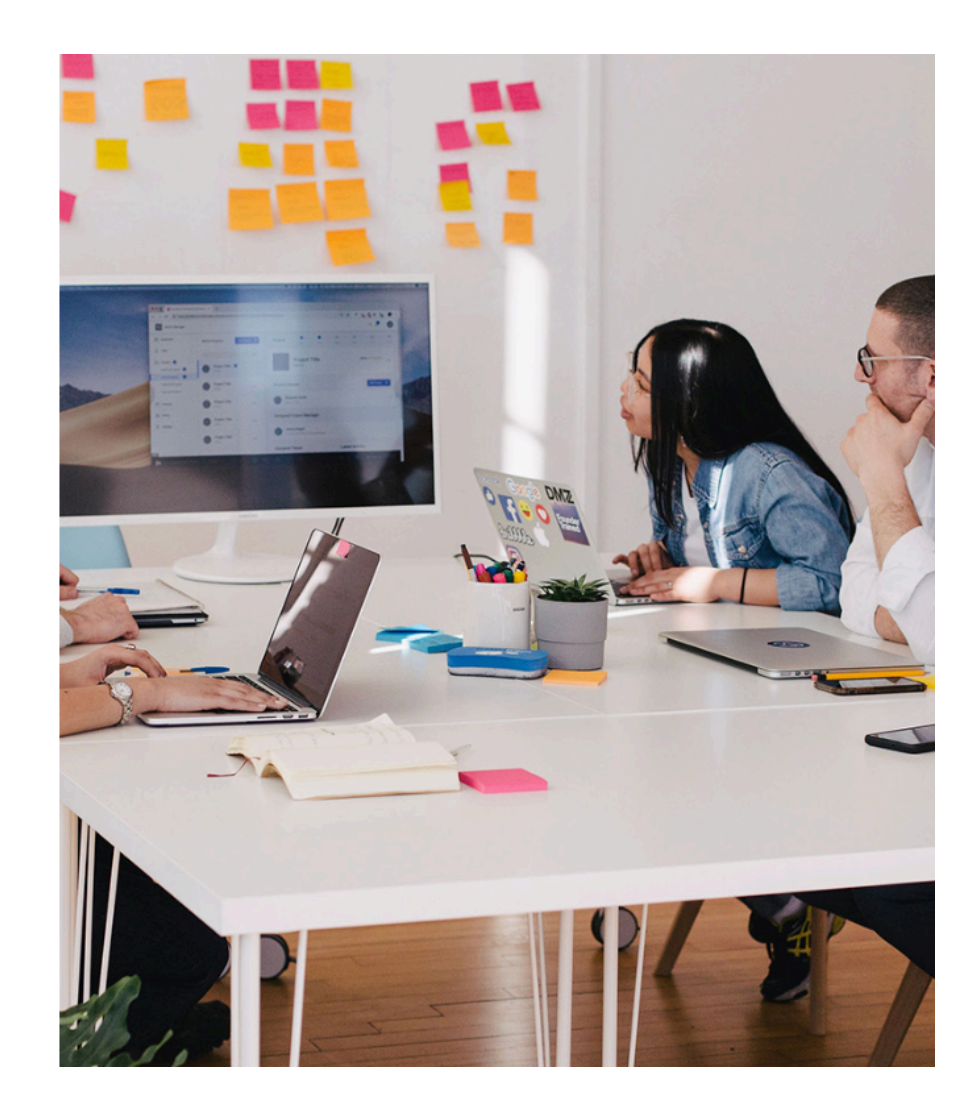

5. Si c'est la 1ère fois que vous entrez dans l'application, vous devez vous inscrire.

Cliquez sur « Inscription »

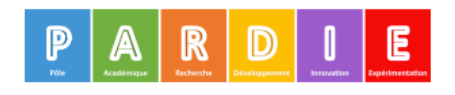

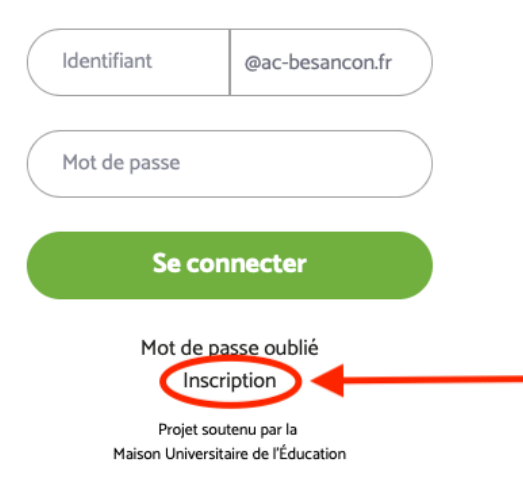

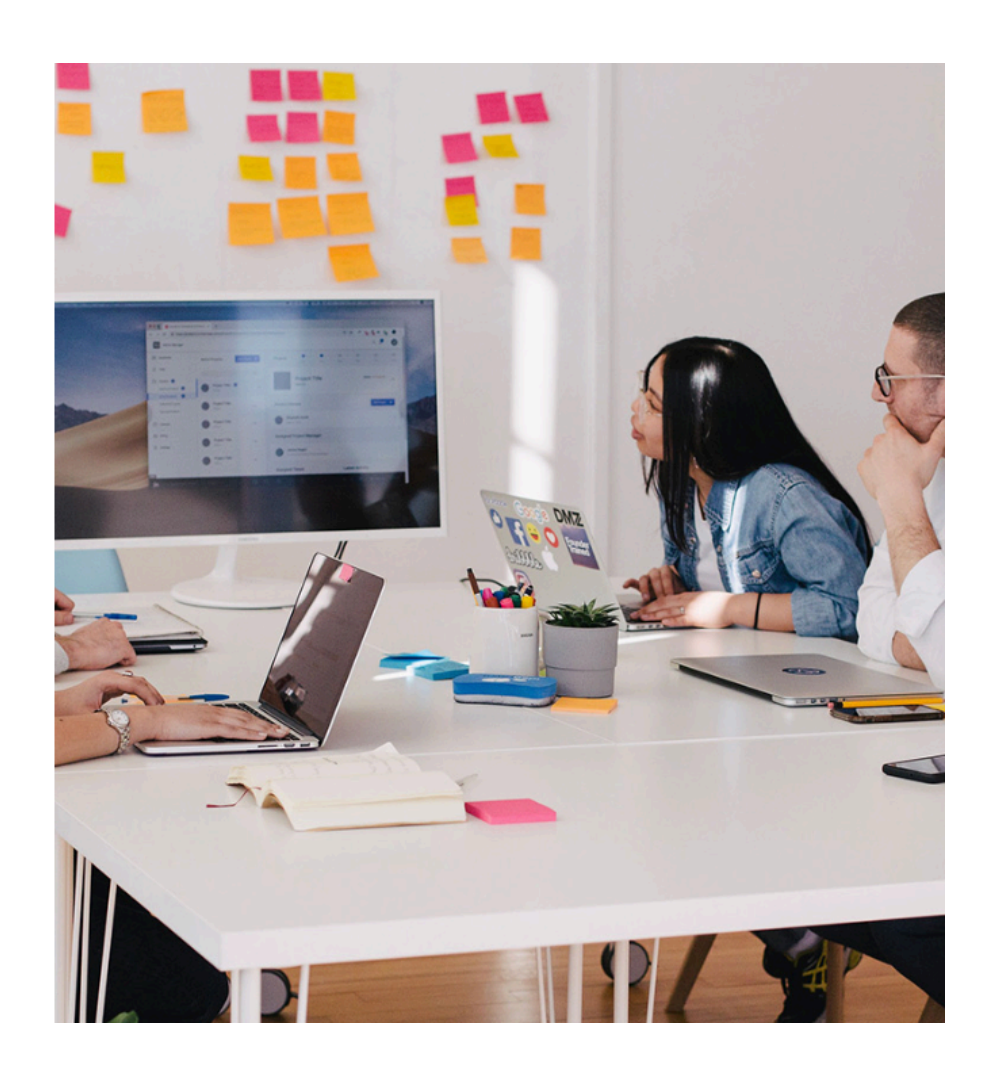

6. La page suivante s'ouvre.

Renseignez les différents champs qui apparaissent en indiquant votre nom, votre prénom, votre adresse mail académique, ainsi qu'un mot de passe que vous choisissez librement (il doit contenir au moins 8 caractères).

Puis cliquez sur « Valider ».

Attention : Notez soigneusement votre mot de passe ; vous en aurez besoin pour toute connexion à l'application. Aucun mail de confirmation ne sera envoyé, l'inscription étant validée automatiquement avec le mot de passe que vous aurez choisi.

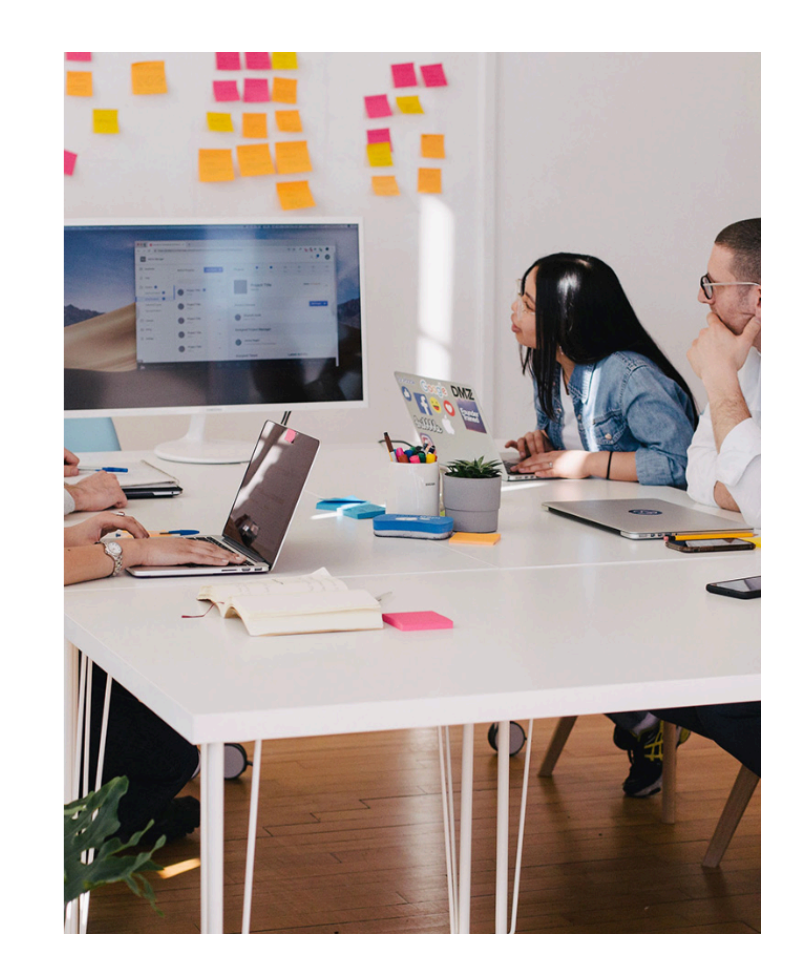

Inscription

Prénom
Adresse email

Mot de passe

Nom

Répétez votre mot de passe

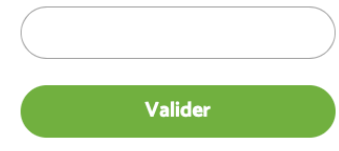

7. La page suivante s'ouvre.

Vous avez alors 2 possibilités :

- « Déposer une idée de projet » : vous avez une idée, vous cherchez des conseils ou des contacts. Le Pardie prendra votre attache pour vous accompagner dans la formalisation du projet et éventuellement vous proposer d'échanger avec d'autres acteurs.
- « Déposer un projet formalisé » : vous êtes prêts à remplir les champs décrivant votre projet : diagnostic, résumé du projet, mise en œuvre (objectifs, acteurs, …). Le projet sera analysé en commission pluri-catégorielle et le Pardie vous transmettra le bilan de cette évaluation.

| □□ Tableau de bord<br>□□ Tableau de projet                   | Infos » Bienvenue sur le site du PARDIE de l'académie de Besar<br>Innovation Expérimentation                                                                                                    | nçon, Pôle Académique Recherche Développement                                       |  |  |  |
|--------------------------------------------------------------|----------------------------------------------------------------------------------------------------|-------------------------------------------------------------------------------------|--|--|--|
| Projets formalisés                                           | <ul> <li>Deux options s'offrent à vous :</li> <li>« Déposer une idée de projet » : vous avez une idée, vous cherchez des conseils ou des contacts. Le Pardie prendra votre attache pour vous accompagner dans la formalisation du projet et éventuellement vous proposer d'échanger avec d'autres acteurs.</li> <li>« Déposer un projet formalisé » : vous êtes prêts à remplir les champs décrivant votre projet : diagnostic, résumé du projet, mise en œuvre (objectifs, acteurs,). Le projet sera analysé en commission pluri-catégorielle et le Pardie vous transmettra le bilan de cette évaluation.</li> <li>Vous pouvez consulter la liste des projets accompagnés par le PARDIE sur le site: http://cardie.ac-besancon.fr/liste-des-projets-2019-2020/</li> </ul> |                                                                                     |  |  |  |
|                                                              | ldée(s) de projet(s)                                                                                                    | Projet(s) formalisé(s)                                                              |  |  |  |
|                                                              | O idées de projets<br>Voir mes idées de projets > Déposer une idée de projet +                                                                                                    | O projets formalisés<br>Voir mes projets formalisés > Déposer un projet formalisé + |  |  |  |
|                                                              | Mes informations personnelles                                                                                                    |                                                                                     |  |  |  |
| Projet soutenu par la<br>Maison Universitaire de l'Éducation | Modifier mes informations personnelles >                                                                                                    | ✓                                                                                   |  |  |  |

### 8. a. Si vous choisissez, « Déposer une idée de projet », la page suivante s'ouvre.

Remplissez les champs qui apparaissent (dans la partie « Tags » vous pouvez indiquer des mots-clés résumant votre projet), puis cliquer sur « Ajouter mon idée de projet ».

Le Pardie prendra contact avec vous pour vous accompagner dans la construction et la formalisation de votre projet.

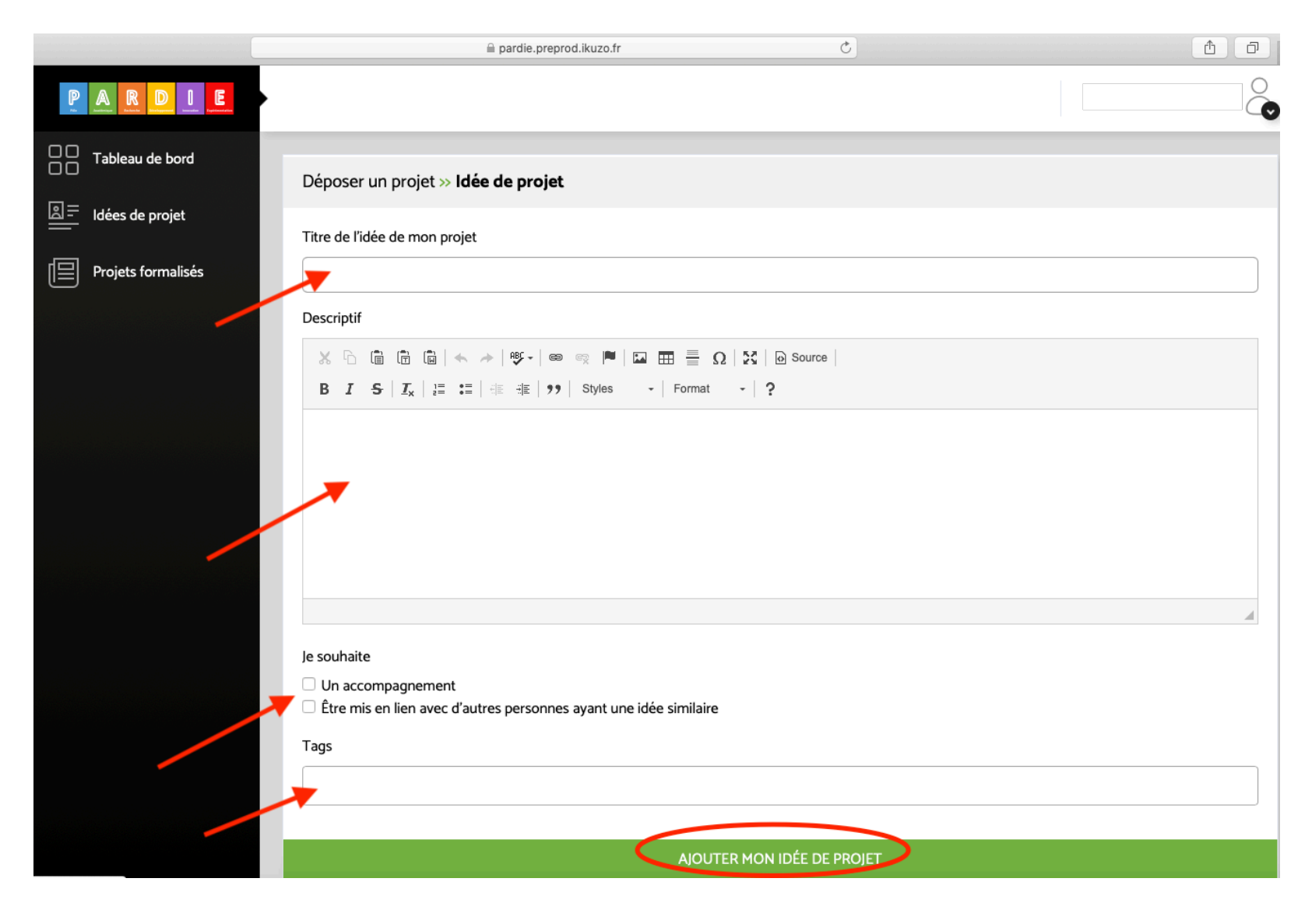

### 8. b. Si vous choisissez, « Déposer un projet formalisé », la page suivante s'ouvre.

Remplissez les différents champs qui apparaissent : il y en a 7 au total. Dans la partie « Tags » vous pouvez indiquer des mots-clés résumant votre projet.

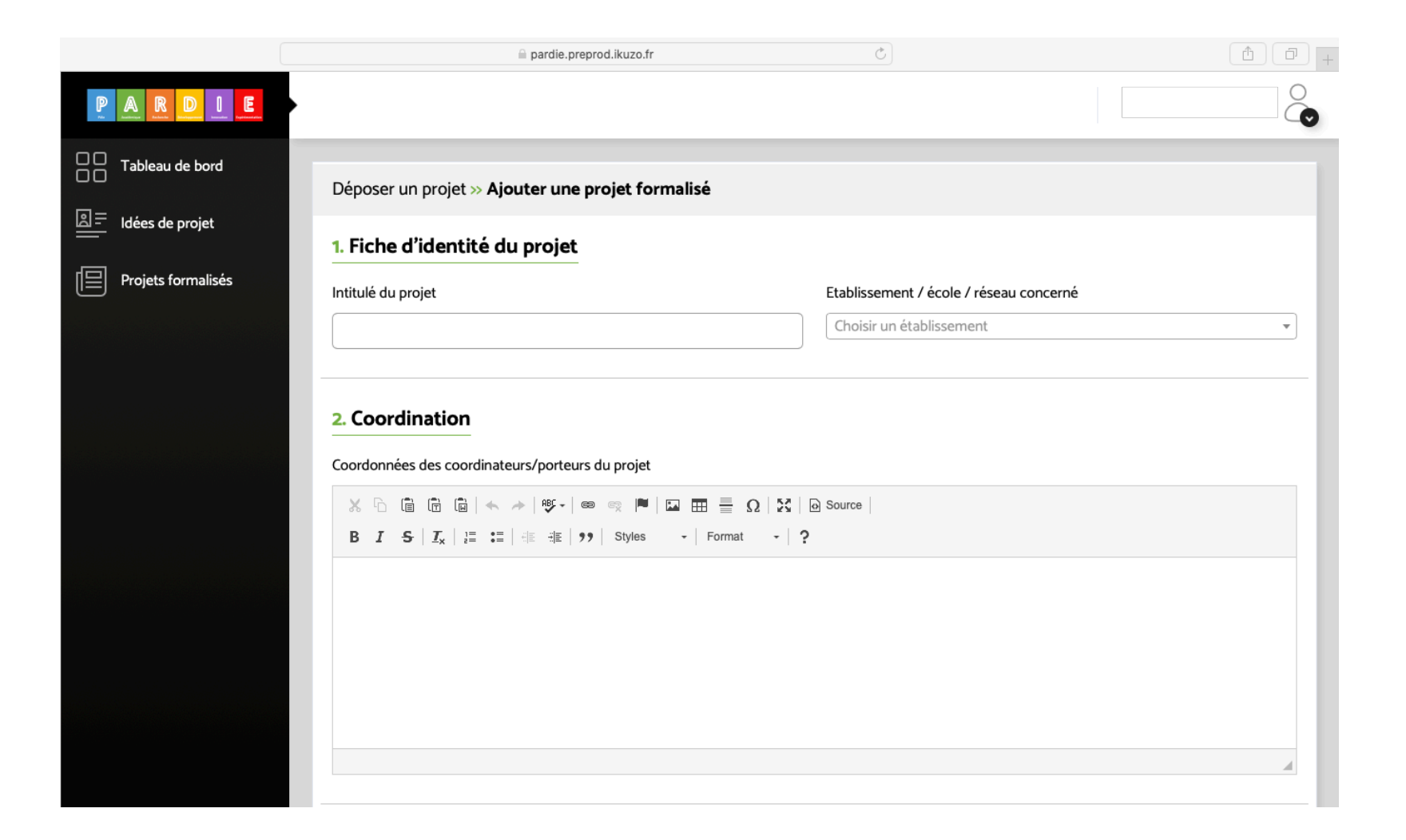

Quand vous avez complété tous les champs, 2 options s'offre à vous en bas de page :

- « Ajouter le projet formalisé » : votre projet est enregistré sur la plateforme et vous avez la possibilité de le modifier ou le compléter
- « Valider ce projet formalisé » : votre projet est officiellement déposé auprès du Pardie, qui l'étudiera en commisson

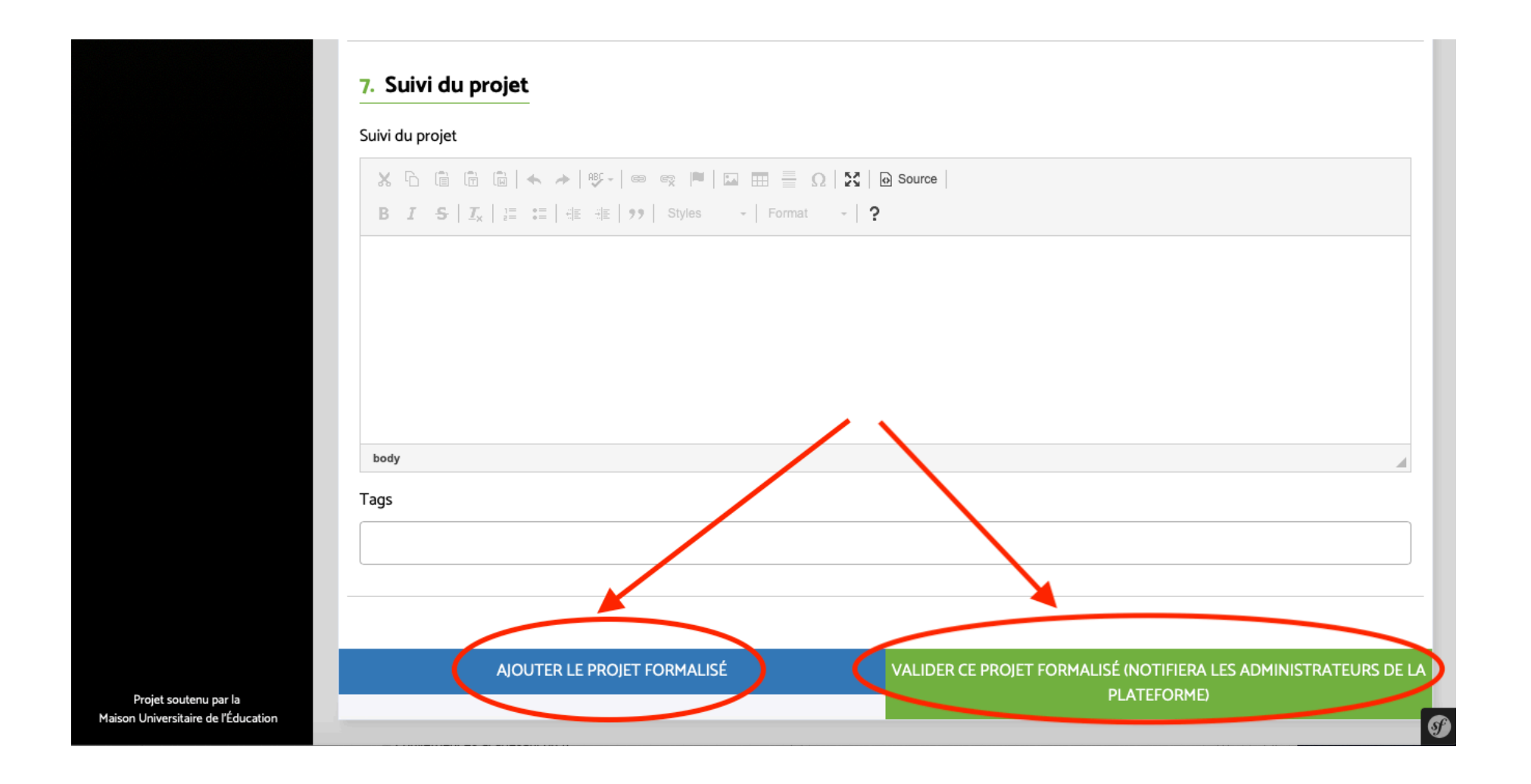

- 9. Pour vous reconnecter utlérieurement à l'application, suivez les étapes suivantes :
- Dans un navigateur, tapez l'adresse suivante : <u>https://pardie.preprod.ikuzo.fr</u>
- La page suivante s'ouvre :

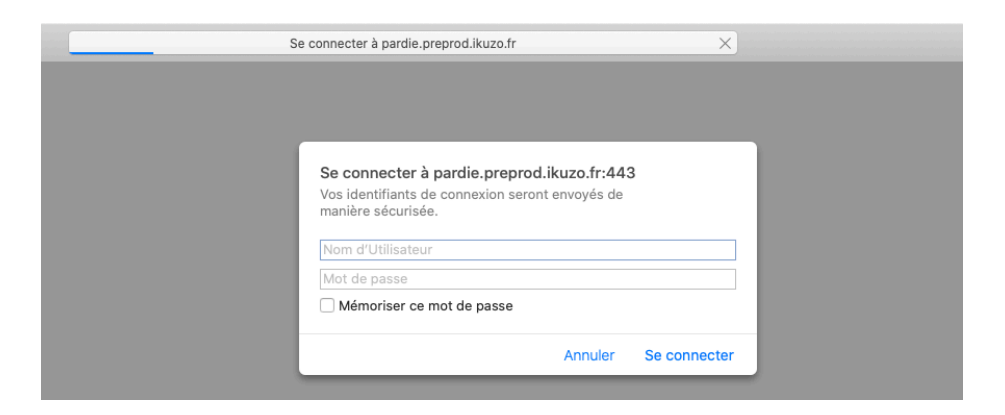

· Pour entrer dans l'application, indiquez les éléments suivants :

### Nom d'utilisateur : ikuzo Mot de passe : pardiee

Puis cliquez sur « Se connecter »

| Se connecter à pardie.preprod.ikuzo.fr                                                                                                    | ×     |
|----------------------------------------------------------------------------------------------------|-------|
| Se connecter à pardie.preprod.ikuzo.fr:443<br>Vos identifiants de connexion seront envoyés de<br>manière sécurisée.<br>ikuzo<br>Mémorise ce mot de passe<br>Annue Se conne | ecter |

• La page suivante s'ouvre :

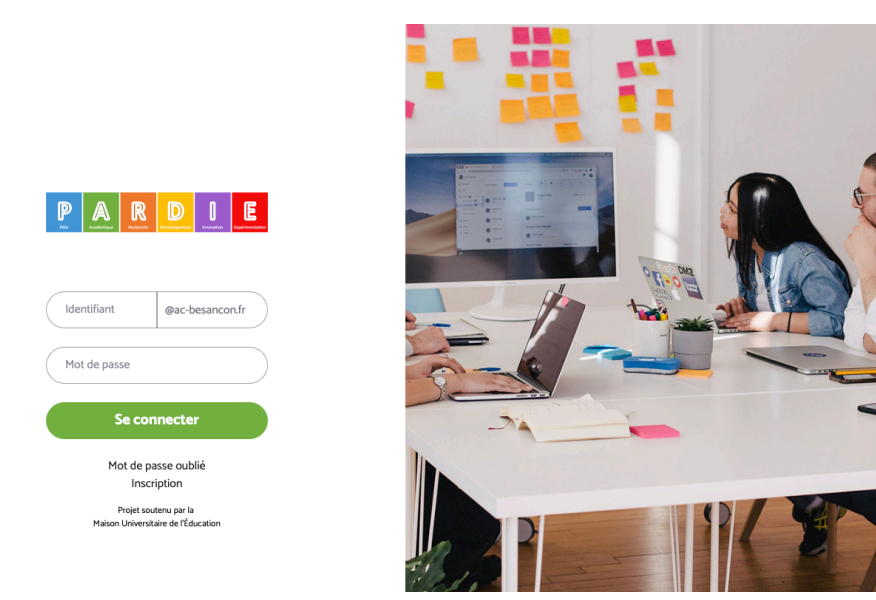

Indiquez votre adresse académique ainsi que le mot de passe que vous avez choisi lors de votre inscription.

Vous pouvez nous joindre pour toute question concernant l'application à l'adresse suivante :

emilie.chandelier@ac-besancon.fr